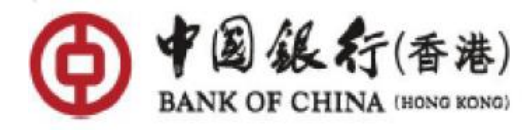

# BOCHK "Interbank Account Data Sharing - Credit Application (Including Unsecured Personal Loan/Credit Card)" Authorization Steps\_

Entrance point 1: After submitting the loan application via BOCHK Mobile banking, if income proof documents are required, the page of "'IADS'- Providing 'Income Proof' with ease" will be displayed

#### Step 1: Click "Create New Consent"

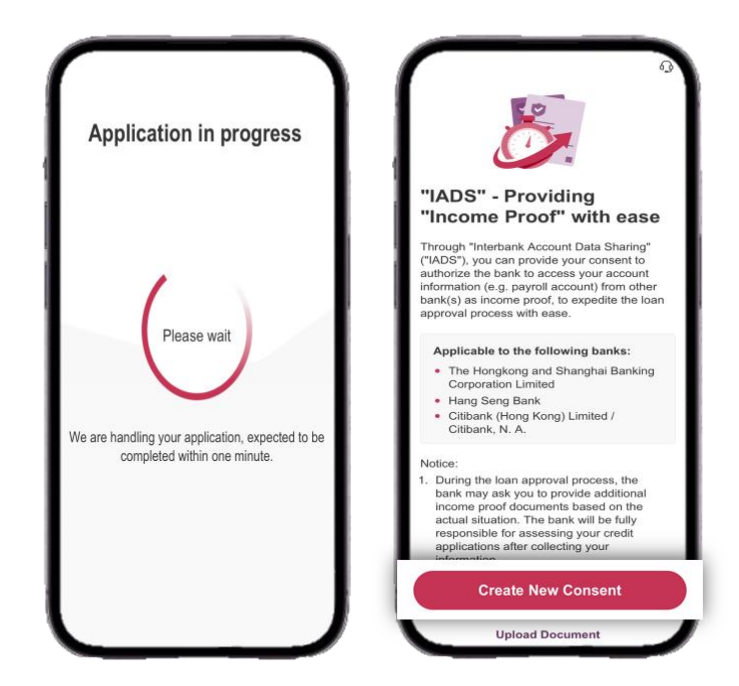

<u>Step 2:</u> Select the Bank to be authorized > Confirm the information to be authorized > Read and agree the Terms and Conditions > Click "Confirm and proceed"

|                                                               | Please confirm                                                                                                    | n below                                                                                                    |                                                                                                    |                                                                                                    |
|---------------------------------------------------------------|----------------------------------------------------------------------------------------------------|----------------------------------------------------------------------------------------------------|----------------------------------------------------------------------------------------------------|----------------------------------------------------------------------------------------------------|
|                                                               | information                                                                                                    |                                                                                                    |                                                                                                    |                                                                                                    |
| Select bank                                                   | Consent Creation                                                                                                    |                                                                                                    | Temporal Co. Annual Co.                                                                                                    | izznat Dela Ibering                                                                                                    |
|                                                               | Bank Name                                                                                                    | Bank                                                                                                    | Fair word for to and technic forwards (which the<br>One (bing long) and (100 all of 100 all of 100 al | Init Application ("Nei service"), Bark of<br>Prescribed Consent" to access information<br>Renig()") for multi-application (including                                                                                                    |
| Q Input bank name                                             | Purpose of<br>Consent                                                                                                    | Credit Application<br>(Including Unsecured<br>Personal Loan/ Credit<br>Card)                                                                                                    | Constraint of provide constraint of provide constraint of an and a second constraint of provide constraint of provide constraint of provide constraints of provide constraints of pr      | and particulations which reach would be a to<br>even problem which are your would be a to<br>be a set of a set of a set of a set of a<br>beam of the set<br>beam of the set of a set of the<br>Maximum of the set of the set of the<br>Maximum of the set of the set of the |
| e Hongkong and Shanghai Banking                               | Consent<br>Creation Date                                                                                                    | Jun 18, 2025                                                                                                    | (c) means your confinenciations and A control water<br>applications and<br>(b) concensusty performs cond) risk matching and asso<br>at the time of confit application oil at the time (c) ray                                                                                                    | her the set will approve your could<br>server, it choices conducting could choice<br>pole to caused reverses which reversally and                                                                                                    |
| orporation Limited                                            | Consent Expiry<br>Date                                                                                                    | Jun 18, 2026                                                                                                    | Please re                                                                                                    | ad the                                                                                                    |
| ang Seng Bank<br>tibank (Hong Kong) Limited / Citibank, N. A. | Notes: If consent is gran<br>(including Unsecured Per-<br>you agree that our bank<br>information at other ban<br>approving the credit app<br>consent valuatity period,<br>anytime. | ted for oredit application<br>resonal Loan /Credit Card),<br>may access your account<br>high for the purpose of<br>sleation afterwards within the<br>pour may reveale your consent | Boundard and this just Teneration<br>Produces and the <b>CONDITION</b><br>and any Control and Condition<br>Boundary to back to access pure loss of the teneration<br>Boundary to back to access pure loss of the teneration<br>By confirmming to our continuing to b                                                                                                    | ONS                                                                                                    |
|                                                               | Consent to BOCH<br>data                                                                                                    | < for accessing below                                                                                                    | by us, you agree and acknowledge<br>and Privacy Policy Statement.                                                                                                    | our Data Policy Notice                                                                                                    |
|                                                               | Account Availability                                                                                                    | · ~                                                                                                    | Please read and fully understand a<br>(which may be amended from time<br>reminder, and agree to be bound b<br>documents (if applicable) before g                                                                                                    | bove terms, document<br>e to time) and the<br>ry such terms and<br>granting consent.                                                                                                    |
|                                                               | Account Status                                                                                                    | - ·                                                                                                    | You can download and store the T                                                                                                    | erms and Conditions                                                                                                    |
|                                                               | Account Balance                                                                                                    | ~                                                                                                    | More > Terms and Conditions for 3<br>30 days. You may not be able to de                                                                                                    | Services/Products with<br>ownload or store the                                                                                                    |
|                                                               | Transaction Details                                                                                                    | × I                                                                                                    | same version of such information                                                                                                    | after relevant period.                                                                                                    |
|                                                               |                                                                                                    |                                                                                                    |                                                                                                    |                                                                                                    |

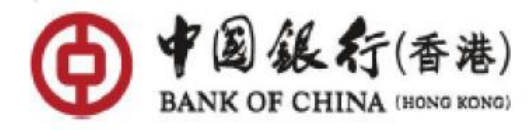

<u>Step 3:</u> Click "Confirm" > You will be redirected to the selected bank's mobile/online banking to complete the authorization and automatically returned to BOCHK Mobile Banking > "Success" confirmation will be displayed

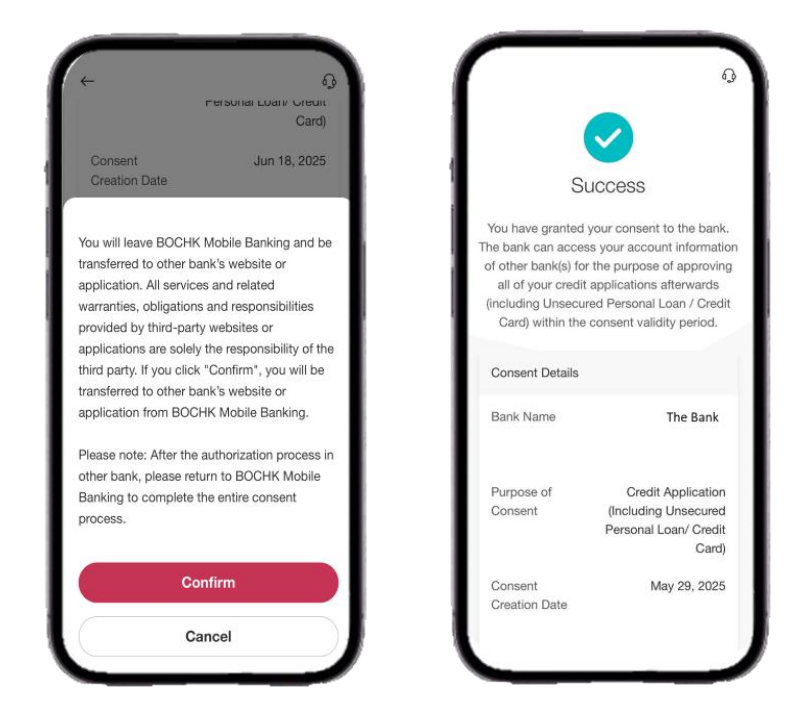

\*The above images are for reference only

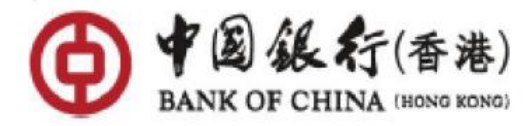

Entrance Point 2: Login to "BOCHK Mobile Banking"

了中国银行(香港) Settings Adding BUC Card to Apple Pay Credit Card Limit Adjustment My Pick <sup>•</sup> Credit Card Monthly Online and Not-Present Spending Limit Manage Wealth Spen Block/Unblock Credit Card .... 1 ۵, 20 Set up Over-the-limit Facility Securities Trading Travel Insurance NotALot count erview Securities Quote Service Plan æ S \$7 L€ 5 Upload Address Proof / Other Document BOC emittanc e Plus Fund Search Transfer/ FPS Currency Exchange Open API Consent Management 0 Terms & Conditions Edit Shortcuts FAQ Get Inspired by Contact Us ~ My Accounts System Upgrade Schedule ≡ Menu Ř 0 ĩ Send Feedback Cha

<u>Step 1:</u> Under "Home screen", click "Menu" > "Settings" > "Open API Consent Management"

<u>Step 2:</u> Click "Consent Management" > "Create New Consent" > "Credit Application (Including Unsecured Personal Loan/ Credit card)" > "Continue"

| (- Q)                                     | (+ Q)                                                                     |
|-------------------------------------------|---------------------------------------------------------------------------|
| Consent Management                        | Select purpose of consent                                                 |
| + Create New Consent                      | Please Select                                                             |
| Consent to BOCHK Consent to Other Bank(s) | Consolidated Account View                                                 |
|                                           | Credit Application (Including<br>Unsecured Personal Loan/ Credit<br>Card) |
|                                           |                                                                           |
| No consent                                |                                                                           |
|                                           |                                                                           |
|                                           |                                                                           |
|                                           |                                                                           |
|                                           |                                                                           |
|                                           | Continue                                                                  |
|                                           |                                                                           |

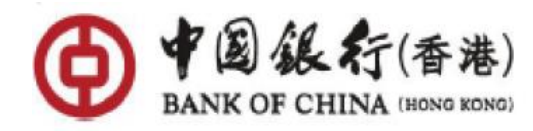

<u>Step 3:</u> Select the Bank to be authorized > Confirm the information to be authorized > Read and agree the Terms and Conditions > Click "Confirm and proceed"

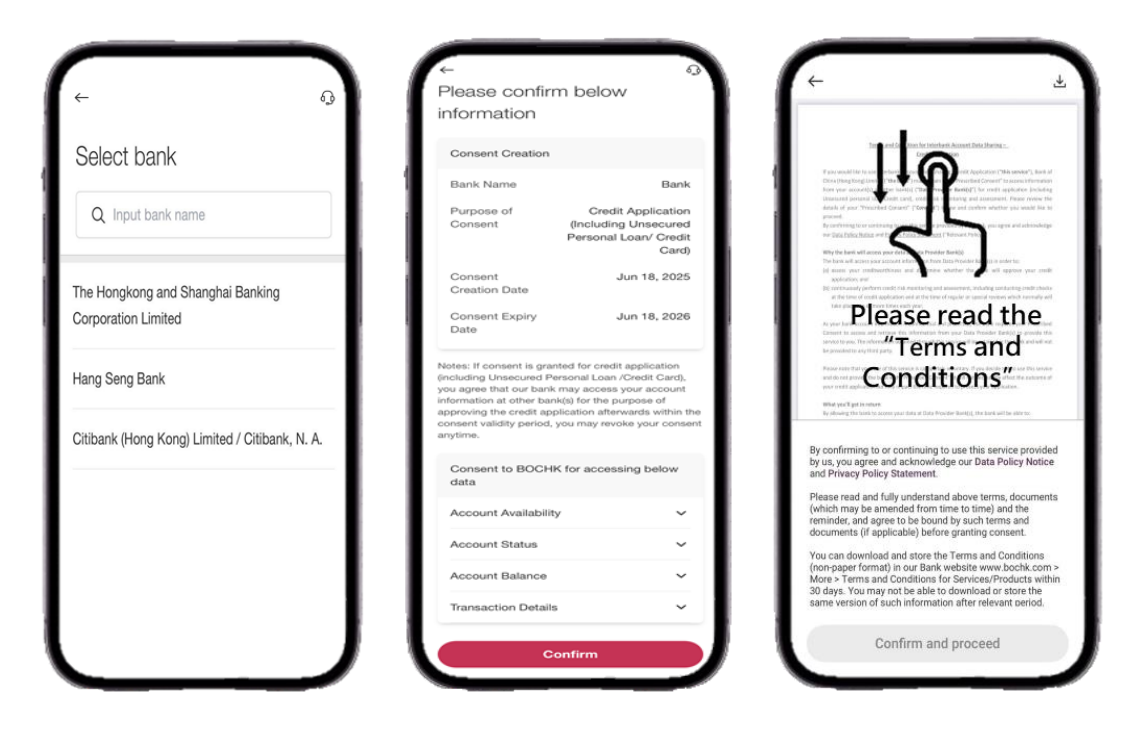

<u>Step 4:</u> Click "Confirm" > You will be redirected to the selected bank's mobile/online banking to complete the authorization and automatically returned to BOCHK Mobile Banking > "Success" confirmation will be displayed

| 6 <u>.</u> 0                                      |                                              |     |
|---------------------------------------------------|----------------------------------------------|-----|
| Card)                                             |                                              |     |
|                                                   |                                              |     |
| Consent Jun 18, 2025<br>Creation Date             |                                              |     |
|                                                   | Success                                      |     |
| Au will logue POCHK Mehile Papiring and be        | You have granted your consent to the ban     | k.  |
| ou will leave BOCHK Mobile Banking and be         | The bank can access your account information | tio |
| ransterred to other bank's website or             | of other bank(s) for the purpose of approvi  | ng  |
| ppication. All services and related               | all of your credit applications afterwards   |     |
| varranues, obligations and responsibilities       | (including Onsecured Personal Loan / Cred    | JIL |
| provided by third-party websites or               | Gard) within the consent validity period.    |     |
| applications are solely the responsibility of the |                                              |     |
| hird party. If you click "Confirm", you will be   | Consent Details                              |     |
| ransferred to other bank's website or             |                                              |     |
| application from BOCHK Mobile Banking.            | Bank Name The Bank                           |     |
| Please note: After the authorization process in   |                                              |     |
| other bank, please return to BOCHK Mobile         |                                              |     |
| Banking to complete the entire consent            | Purpose of Credit Applicatio                 | n   |
| process.                                          | Consent (Including Unsecure                  | d   |
|                                                   | Personal Loan/ Cred                          | it  |
|                                                   | Card                                         | J)  |
| Confirm                                           | Consent May 29, 202                          | 5   |
|                                                   | Creation Date                                |     |
| Cancel                                            |                                              |     |

\*The above images are for reference only

For more details about "Interbank Account Data Sharing - Credit Application (Including Unsecured Personal Loan/Credit Card)" Authorization, please <u>click here</u>.

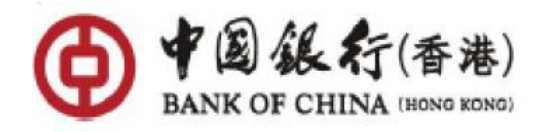

#### FAQ

#### 1. What is the Interbank Account Data Sharing (IADS) programme?

The HKMA launched the "Interbank Account Data Sharing (IADS)" program in January 2024. This program has established the rules and standards facilitating interbank customer-consented data sharing. This allows customers to securely and efficiently share their bank account data from one participating bank (Data Providing Bank) to other participating banks (Data Consuming Bank), subject to customer consent. Account data sharing could help digitalize banking operations, strengthen risk management of banks, and enhance customer experience.

# 2. How can "IADS - Credit application (including Unsecured Personal Loan / Credit Card)" streamline your credit application flow?

When you grant consent, please choose the account of other bank(s) used for your payroll income (e.g current or savings account), instead of providing the income proof document, to expedite the approval of credit application with ease. During the credit approval process, we may ask you to provide additional income proof documents based on the actual situation.

If consent is granted for credit application, you agree that our bank may access your account information of other bank(s) for the purpose of approving all of your credit applications afterwards (including Unsecured Personal Loan/Credit Card) within the consent validity period.

# 3. Who can use the service provided by BOCHK under IADS programme?

In order to use this service, you need to:

- Become BOCHK's Personal Banking customer;
- Aged 18 or above;
- Register for BOCHK Mobile Banking;
- Hold at least one Current or Savings account (Not applicable to customers authorized for "Credit Application (including Unsecured Personal Loan/Credit Card)");
- Make sure you have registered a valid email address to receive customer notifications.

# 4. Do I need to pay for the service provided by BOCHK under this initiative?

This service is free of charge from BOCHK currently. It will be updated from time to time, subject to HKMA's latest guideline or announcement or business needs.

# 5. How long is the consent period for data sharing?

The consent period is 1 year. It will be reviewed from time to time, subjected to HKMA's latest guideline or announcement.

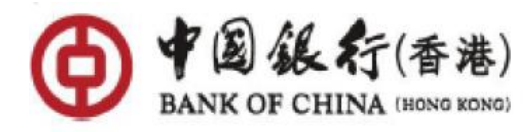

#### 6. Can I revoke my data sharing consent with other banks?

You can always revoke any active consent to stop data sharing instantly. Please refer to detailed steps of revoking consent as follows:

- 1. Logon to BOCHK Mobile Banking
- 2. Click "Menu", then click "Setting"
- 3. Select "Open API Consent Management"
- 4. Select "Consent Management"
- 5. Review your active consent under "Consent to TSP"
- 6. Select "Revoke Consent" to revoke consent

# 7. How can I know if I have successfully granted / revoked a data sharing consent?

You will receive email and push notifications after granting / revoking consent successfully. You may also review any active consent in the "Open API Consent Management" in our Mobile Banking. Please refer to below detailed steps of revoking consent.

- 1. Log in to BOCHK Mobile Banking
- 2. Click "Menu", then click "Setting"
- 3. Select "Open API Consent Management"
- 4. Select "Consent Management"
- 5. Review your active consent in "Consent Management"
- 6. Select "View Consent" to review your consent

# 8. Why I can't be re-directed to BOCHK mobile banking for granting consent?

If you use Android<sup>™</sup> device, please make sure you choose "Chrome" as the default browser. Otherwise, please check your setting with the following steps:

- 1. Open "Setting" in your device
- 2. Choose "App" the BOCHK
- 3. Turn on "Open supported links"
- 4. Make sure the domain "mb.bochk.com" is set